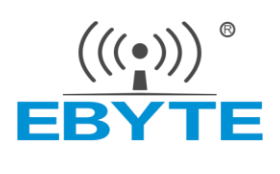

# 软件应用指南 T113X 评估板

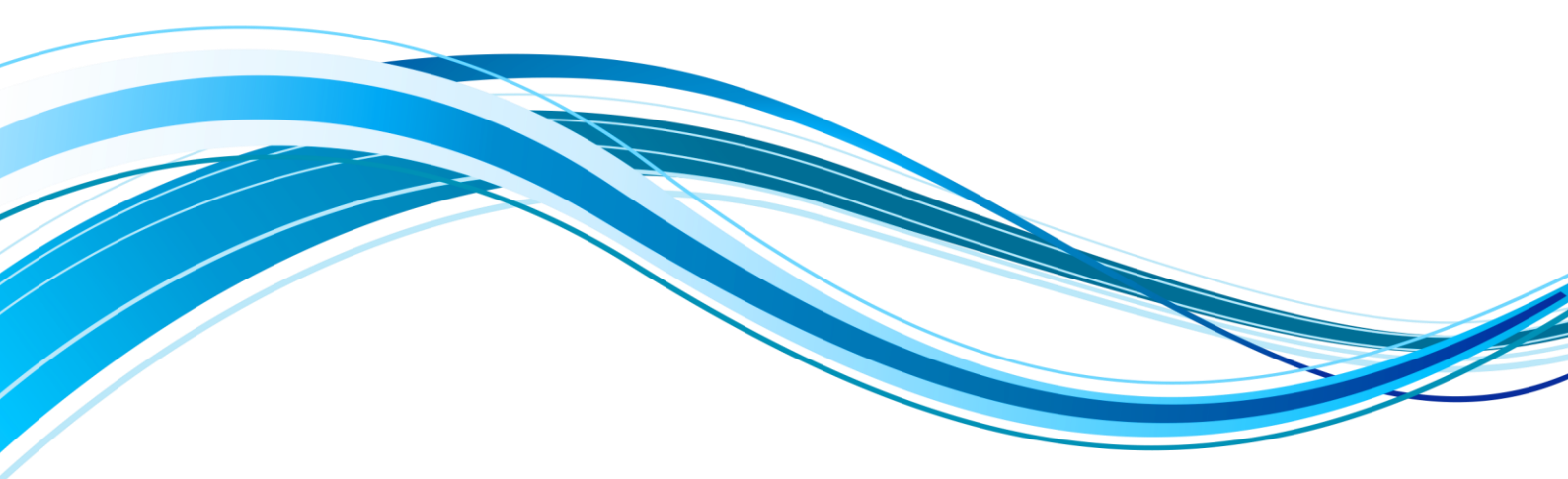

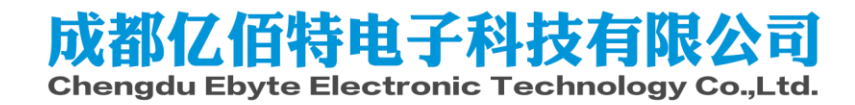

目录

| 免责 | 長申明和版 | 反权公告   | 1  |
|----|-------|--------|----|
| 1. | 概述    |        | 3  |
|    | 1.1.  | 软件资源   | 3  |
| 2. | 使用前准  | 连备     | 3  |
|    | 2.1.  | 串口软件安装 | 3  |
|    | 2.2.  | 快速启动   | 3  |
| 3. | 功能测证  | ę      | 6  |
|    | 3.1.  | 核心资源   | 6  |
|    | 3.2.  | 外设接口   | 15 |
|    | 3.3.  | 网络接口   |    |
|    | 3.4.  | 音频接口   | 40 |
| 4. | 参考资料  | 4      |    |
| 5. | 修订说明  | ]      |    |
| 6. | 关于    | 三我们    |    |

# 免责申明和版权公告

本文中的信息,如有变更,恕不另行通知。 文档"按现状"提供,不负任何担保责任,包 括对适销性、适用于特定用途或非侵权性的任何担保,和任何提案、规格或样品在他处提到 的任何担保。本文档不负任何责任,包括使用本文档内信息产生的侵犯任何专利权行为的责 任。本文档在此未以禁止反 言或其他方式授予任何知识产权使用许可,不管是明示许可还 是暗示许可。

文中所得测试数据均为亿佰特实验室测试所得,实际结果可能略有差异。

文中提到的所有商标名称、商标和注册商标均属其各自所有者的财产,特此声明。 最终解释权归成都亿佰特电子科技有限公司所有。 注意:

由于产品版本升级或其他原因,本手册内容有可能变更。亿佰特电子科技有限公司保留在没 有任何通知或者提示的情况下对本手册的内容进行修改的权利。本手册仅作为使用指导,成 都亿佰特电子科技有限公司尽全力在本手册中提供准确的信息,但是成都亿佰特电子科技有 限公司并不确保手册内容完全没有错误,本手册中的所有陈述、信息和建议也不构成任何明 示或暗示的担保。

### 1. 概述

Linux 软件评估指南用于介绍在亿佰特的开发板上运行开源 Linux 系统下的核心资源 与外设资源的测试步骤与评估方法。本文可作为前期评估指导使用,也可以作为通用系统开 发的测试指导书使用。

### 1.1. 软件资源

ECB30 和 ECB31 搭载基于 Linux 5.4 版本内核的操作系统,开发板出厂附带嵌入式 Linux 系统开发所需要的交叉编译工具链, U-boot 源代码,Linux 内核和各驱动模块的源 代码,以及适用于 Windows 桌面环境和 Linux 桌面环境的各种开发调试工具,应用开发 样例等。

# 2. 使用前准备

### 2.1.串口软件安装

使用串口前主要需要安装 CH340 串口驱动和 MobaXterm 串口终端。具体安装方法可见 核心板开发指南。

连接好串口之后,安装 MobaXterm 后进行配置,按如下方式打开串口。

| erminal<br>Session | Sessions<br>Servers To | View<br>ds Ga | X serve<br>mes S | er Too | ls Game | s Setti<br>Split | ngs N<br>Y<br>MultiExe | Tunneling | Packages              | settings                                                  | Help                                                                   |                                                                              |                                                                                  |                                                                                                    |                            |                   |                           |                                           |                     |         |            |        |     |   |
|--------------------|------------------------|---------------|------------------|--------|---------|------------------|------------------------|-----------|-----------------------|-----------------------------------------------------------|------------------------------------------------------------------------|------------------------------------------------------------------------------|----------------------------------------------------------------------------------|----------------------------------------------------------------------------------------------------|----------------------------|-------------------|---------------------------|-------------------------------------------|---------------------|---------|------------|--------|-----|---|
| Quick              | connect                |               |                  |        | 1. Home | e                |                        |           |                       |                                                           |                                                                        |                                                                              | 0                                                                                |                                                                                                    |                            |                   |                           |                                           |                     |         |            |        |     |   |
| 1.                 | 点击S                    | essio         | on(会             | 话)     |         |                  |                        |           | Session               | settings                                                  |                                                                        |                                                                              | Ţ                                                                                |                                                                                                    | 2,                         | 志記                | Seria                     | l(串口)<br>] 👳                              | )                   | 8       | <b>B</b> . | *      |     | × |
|                    |                        |               |                  |        |         |                  |                        |           | SS<br>Warni<br>You ci | H Telm<br>ng you hav<br>n start a n<br>Basic Se<br>Serial | et Rs<br>re reached<br>ew session<br>rial settin<br>port * C<br>C<br>C | h Xdmc<br>I the maximu<br>n but it will n<br>gs 3、<br>hoose at se<br>DM1 (通信 | P RDP<br>Im number<br>Iot be auton<br>法译<br>ssion start<br>ssion start<br>端口 (CO | VNC<br>of saved se<br>natically sav<br>Control of the<br>natically saved<br>the<br>natically saved<br>the<br>n | FTP<br>essions for<br>red. | SFTP<br>the perso | Serial<br>natedition<br>4 | File<br>Tof MobaXter<br>选择波<br>Speed (bps | Shell<br>rm.<br>皮特率 | Browser | Mosh       | Aws S3 | WSL |   |
|                    |                        |               |                  |        |         |                  |                        |           | Pleas                 | e support<br>Advances                                     | Moba <b>x</b>                                                          | oM100 (US                                                                    | Termin:                                                                          | CH340 (C<br>al settings<br>Serial (C                                                                                                    | COM(100))                  | ookmark<br>ssion  | tps://mob                 | axterm.mob                                | atek net            |         |            | ~      | V   |   |
|                    |                        |               |                  |        |         |                  |                        |           |                       |                                                           |                                                                        |                                                                              |                                                                                  | 5、                                                                                                    | 确定<br>◎ 0ĸ                 | ]                 | 0                         | Cancel                                    |                     |         |            |        |     |   |

### 2.2.快速启动

亿佰特出厂的单板机默认不带启动固件,需要用户自行烧录一个固件。用户可以根据单 板机型号来选择烧录固件,这里我们主要帮助用户快速启动单板机,只讲解使用官方工具烧

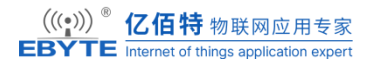

录固件到 emmc 的方法, nand 也是一样的。更多烧录方法和烧录中的问题见 Development\_Guide。

### 2.2.1. 烧录开发板 Flash

首先需要使用 usb 数据线连接单板机和电脑,接入单板机的 OTG 接口。

使用全志官方工具 PhoenixSuit 实现 USB 快速烧录。

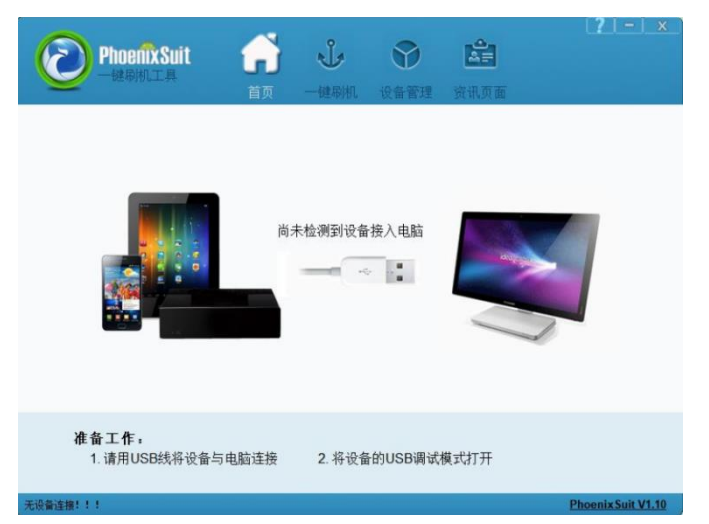

点击上方的"一键刷机"项,进入到镜像选择。我们提供的镜像分为 nand 版本和 emmc 版本,用户需要选择正确的镜像。ECB30 和 ECB31 系列目前都是使用 emmc 的核心板。选择后不需要点击立即升级按钮。

ECB30-T113I 选择 t113\_i\_linux\_ebyte\_t113i\_uart0.img

ECB31-T113S3 选择 t113\_linux\_ebyte\_t113\_uart0.img

ECB31-T113S4 选择 t113\_s4\_linux\_ebyte\_t113s4\_uart0.img

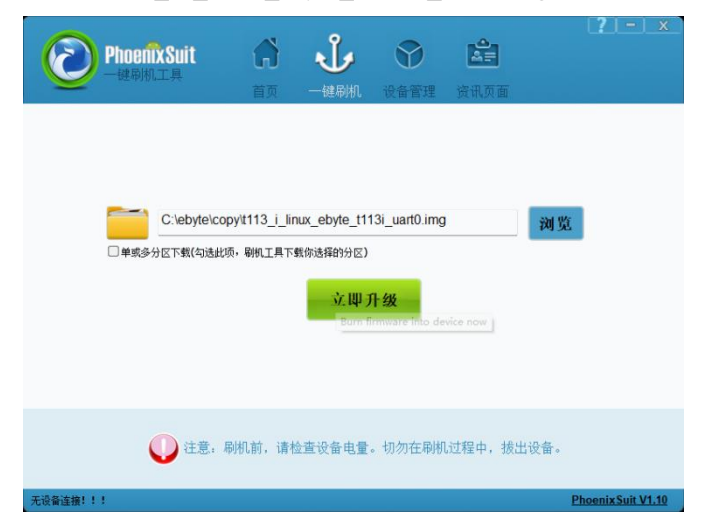

接下来我们连接两根 usb-typec 数据线,一根用来观察烧写日志,一根用来烧写板上 flash。 连接好之后,我们需要进入烧写模式。 ECB30 引出了 FEL 按键,用户可以按下 FEL 然后保持,再按下复位按键或者给板子上 电,即可进入烧写模式,弹出烧写询问框。ECB31 未引出 FEL 按键,用户可以先打开串口 终端软件,使用小键盘在串口终端按住小键盘 2,然后再按下复位按键或者给板子上电,即 可进入烧写模式,弹出烧写询问框。

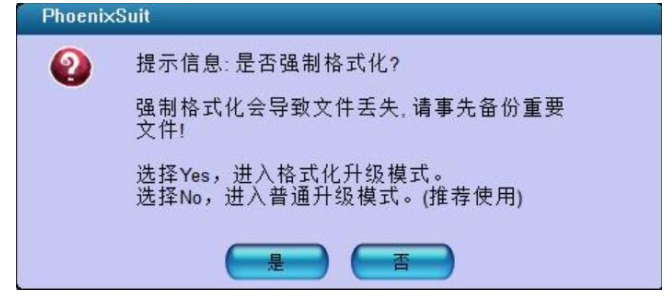

用户按需选择是否格式化升级,等待烧录完成即可。

需要注意 T113 优先从 SD 卡进行启动,烧录到板上 flash 之后,拔掉 sd 卡才能从板上 flash 上启动。

### 2.2.2. 使用串口交互单板机

在烧录完成之后,我们可以接入串口来查看单板机的启动了。需要使用 usb 数据线连接 单板机的调试串口。然后再使用上面的串口软件 mobaXterm 选择正确的串口号和波特率 115200 即可。接下来我们就可以进入第三章的功能测试内容了。

### 2.2.3. 烧录 SD 卡

这一节是对烧录功能的补充,用户可以烧录到 SD 卡来启动开发板,这里我们需要使用 PhoenixCard 来进行 SD 卡的烧录。

| hoenixCard V4.  | 2.7                 |                           |        |      |    |
|-----------------|---------------------|---------------------------|--------|------|----|
| 固件              | C:\ebyte\copy\t113_ | i_linux_ebyte_t113i_uart0 | img    |      |    |
| ○ 量产卡           | ○启动卡                | ○焼Key卡                    | 烧卡 恢复卡 | 刷新盘符 |    |
| 」表(请确保插)        | 、需要烧写的卡,并损出         | 其他移动存储设备)                 |        | 1 h  |    |
| 57#             | 當付                  | 谷里                        |        | 庆恋   |    |
| ¥ .             | 5                   | <b>V</b> P                |        |      |    |
|                 |                     |                           |        |      |    |
|                 |                     |                           |        |      |    |
|                 |                     |                           |        |      |    |
|                 |                     |                           |        |      |    |
|                 |                     |                           |        |      |    |
| 出信息             |                     |                           |        |      |    |
| essage<br>润盘符:D |                     |                           |        |      |    |
|                 |                     |                           |        |      |    |
|                 |                     |                           |        |      |    |
|                 |                     |                           |        |      |    |
|                 |                     |                           |        |      |    |
| 1000            | ****                |                           |        | 版本再新 | 关闭 |

用户请依次选择待烧写固件,固件根据烧录的板子选择 emmc 版本的镜像即可,比如 手上的板子的 cpu 型号是 t113s4,那选择 t113\_s4\_linux\_ebyte\_t113s4\_uart0.img。选择卡的种 类为"启动卡",而后选择待烧写的 SD 卡设备,该软件会自动扫描可用的移动存储设 备,请注意不要选择了错误的设备。最后点击"烧卡"按钮,烧卡过程中会实时显示当 前进度。

### 3. 功能测试

### 3.1.核心资源

在 Linux 系统中,提供了 proc 虚拟文件系统来查询各项核心资源的参数以及一些通 用工具来评估资源的性能。下面将具体对 CPU, memory, eMMC, RTC 等核心资源的参数 进行读取与测试。

### 3.1.1. CPU

### 3.1.1.1. 查看 CPU 信息

使用 cat /proc/cpuinfo 查看 CPU 信息。

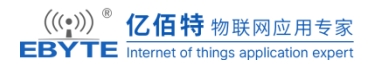

| processor        | : 0                                                                         |
|------------------|-----------------------------------------------------------------------------|
| model name       | : ARMv7 Processor rev 5 (v7l)                                               |
| BogoMIPS         | : 48.00                                                                     |
| Features         | : half thumb fastmult vfp edsp neon vfpv3 tls vfpv4 idiva idivt vfpd32 lpae |
| CPU implemente   | r : 0x41                                                                    |
| CPU architecture | : 7                                                                         |
| CPU variant      | : 0x0                                                                       |
| CPU part         | : 0xc07                                                                     |
| CPU revision     | : 5                                                                         |
|                  |                                                                             |
| processor        | :1                                                                          |
| model name       | : ARMv7 Processor rev 5 (v7l)                                               |
| BogoMIPS         | : 48.00                                                                     |
| Features         | : half thumb fastmult vfp edsp neon vfpv3 tls vfpv4 idiva idivt vfpd32 lpae |
| CPU implemente   | r : 0x41                                                                    |
| CPU architecture | : 7                                                                         |
| CPU variant      | : 0x0                                                                       |
| CPU part         | : 0xc07                                                                     |
| CPU revision     | : 5                                                                         |
|                  |                                                                             |
| Hardware         | : Generic DT based system                                                   |
| Revision         | : 0000                                                                      |
| Serial           | : 00000000000000                                                            |

processor:系统中逻辑处理核的编号,对于多核处理器则可以是物理核、或者使用超线

#### 程技术虚拟的逻辑核

model name: CPU 属于的名字及其编号

BogoMIPS: 在系统内核启动时粗略测算的 CPU 每秒运行百万条指令数 (MillionInstructions Per Second)

### 3.1.1.2. 查看 CPU 使用率

| top - 13:56:36 | up 58 1 | nin,    | 0 users,  | load ave  | erage: 0.00 | ), 0.00 | 0, 0.11 |                      |    |
|----------------|---------|---------|-----------|-----------|-------------|---------|---------|----------------------|----|
| Tasks: 64 tot  | al, 1   | runn    | ning, 33  | sleeping, | 0 stopp     | ped,    | 0 zo    | mbie                 |    |
| %Cpu(s): 0.0   | ) us,   | 1.0 sy  | , 0.0 ni, | 99.0 id,  | 0.0 wa,     | 0.0 ł   | ni, 0.  | 0 si, 0.0 st         |    |
| KiB Mem :      | 44961   | 6 tota  | l, 3704   | 72 free,  | 30388       | used    | , 4     | 8756 buff/cache      |    |
| KiB Swap:      | (       | ) total | l,        | 0 free,   | 0           | used.   | 40      | 7640 avail Mem       |    |
|                |         |         |           |           |             |         |         |                      |    |
| PID USER       |         | PR      | NI V      | IRT       | RES S       | SHR     | S %C    | PU %MEM TIME         | 3+ |
| COMMAND        |         |         |           |           |             |         |         |                      |    |
| 255 root       | 20      | 0       | 4908      | 2284      | 1868 R      | 0.7     | 0.5     | 0:00.16 top          |    |
| 1 root         | 20      | 0       | 28520     | 5696      | 4472 S      | 0.0     | 1.3     | 0:03.30 systemd      |    |
| 2 root         | 20      | 0       | 0         | 0         | 0 S         | 0.0     | 0.0     | 0:00.01 kthreadd     |    |
| 3 root         | 0       | -20     | 0         | 0         | 0 I         | 0.0     | 0.0     | 0:00.00 rcu_gp       |    |
| 4 root         | 0       | -20     | 0         | 0         | 0 I         | 0.0     | 0.0     | 0:00.00 rcu_par_gp   |    |
| 5 root         | 0       | -20     | 0         | 0         | 0 I         | 0.0     | 0.0     | 0:00.00 slub_flushwq |    |
| 6 root         | 0       | -20     | 0         | 0         | 0 I         | 0.0     | 0.0     | 0:00.00 netns        |    |
| 8 root         | 0       | -20     | 0         | 0         | 0 I         | 0.0     | 0.0     | 0:00.00 kworker/0:0+ |    |
| 9 root         | 20      | 0       | 0         | 0         | 0 I         | 0.0     | 0.0     | 0:03.06 kworker/u2:+ |    |
| 10 root        | 0       | -20     | 0         | 0         | 0 I         | 0.0     | 0.0     | 0:00.00 mm_percpu_w  | q  |
| 11 root        | 20      | 0       | 0         | 0         | 0 I         | 0.0     | 0.0     | 0:00.00 rcu_tasks_k+ |    |
| 12 root        | 20      | 0       | 0         | 0         | 0 I         | 0.0     | 0.0     | 0:00.00 rcu_tasks_t+ |    |
| 13 root        | 20      | 0       | 0         | 0         | 0 S         | 0.0     | 0.0     | 0:00.25 ksoftirqd/0  |    |
| 14 root        | 20      | 0       | 0         | 0         | 0 I         | 0.0     | 0.0     | 0:00.34 rcu_preempt  |    |
| 15 root        | 20      | 0       | 0         | 0         | 0 S         | 0.0     | 0.0     | 0:00.02 kdevtmpfs    |    |
| 16 root        | 0       | -20     | 0         | 0         | 0 I         | 0.0     | 0.0     | 0:00.00 inet_frag_wq |    |
| 20 root        | 20      | 0       | 0         | 0         | 0 I         | 0.0     | 0.0     | 0:00.77 kworker/0:4+ |    |
|                |         |         |           |           |             |         |         |                      |    |

%usr: 表示用户空间程序的 cpu 使用率

%sys: 表示系统空间的 cpu 使用率

%idle: 空闲 cpu

%irq: cpu 处理硬中断的数量

%sirq: cpu 处理软中断的数量

#### 3.1.1.3. 查看 CPU 温度信息

通过 cat /sys/class/thermal/thermal\_zone0/temp 来查看 CPU 的内部温度。

#cat /sys/class/thermal/thermal\_zone0/temp
39061

上面的数值除以1000就是正确的温度值,单位为摄氏度。

## 3.1.2. 内存

### 3.1.2.1. 查看内存信息

通过 cat /proc/meminfo 可以查看内存信息。

| #cat /proc/meminfo |           |
|--------------------|-----------|
| MemTotal:          | 231080 kB |
| MemFree:           | 197528 kB |
| MemAvailable:      | 206076 kB |
| Buffers:           | 3596 kB   |
| Cached:            | 8052 kB   |
| SwapCached:        | 0 kB      |
| Active:            | 9908 kB   |

MemTotal: 总内存量。这里显示的值为 449616 kB, 表示系统总共有大约 449 MB 的 物理内存可用。

MemFree: 空闲内存量。这里显示的值为 370472 kB, 表示当前系统中有大约 370 MB 的内存是空闲的, 未被使用。

MemAvailable: 可用内存量。这里显示的值为 407640 kB,表示当前可供系统使用的内存总量,包括已缓存的内存和可用的内存。

Buffers: 缓冲区使用量。这里显示的值为 0 kB, 表示系统当前没有使用任何内存作为缓冲区。

Cached:缓存的内存量。这里显示的值为 39208 kB,表示系统当前用于缓存的内存量。

SwapCached: 交换缓存的内存量。这里显示的值为 0 kB, 表示当前没有被缓存到交换 空间中的内存。

Active: 活跃的内存量。这里显示的值为 13408 kB, 表示当前正在使用的内存量。

#### 3.1.2.2. 内存压力测试

通过给定测试内存的大小和次数,可以对系统现有的内存进行压力上的测试。可使用系统工具 memtester 进行测试,如指定内存大小 10MB,测试次数为 1,测试命令为"memtester 10M 10"。

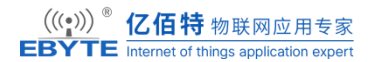

#memtester 10M 1 memtester version 4.3.0 (32-bit) Copyright (C) 2001-2012 Charles Cazabon. Licensed under the GNU General Public License version 2 (only). pagesize is 4096 pagesizemask is 0xfffff000 want 10MB (10485760 bytes) got 10MB (10485760 bytes), trying mlock ...locked. Loop 1/1: Stuck Address : ok Random Value : ok Compare XOR : ok : ok Compare SUB Compare MUL : ok Compare DIV : ok Compare OR : ok : ok Compare AND Sequential Increment: ok Solid Bits : ok Block Sequential : ok Checkerboard : ok Bit Spread : ok Bit Flip : ok Walking Ones : ok Walking Zeroes : ok 8-bit Writes : ok 16-bit Writes : ok

Done.

### 3.1.3. eMMC 测试

#### 查看 emmc 容量

通过 fdisk-l 命令可以查询到 eMMC 分区信息及容量。

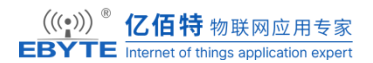

#### #fdisk -l

Found valid GPT with protective MBR; using GPT

Disk /dev/mmcblk0: 15147008 sectors, 3300M

Logical sector size: 512

Disk identifier (GUID): ab6f3888-569a-4926-9668-80941dcb40bc

Partition table holds up to 7 entries

First usable sector is 73728, last usable sector is 15146974

| Number     | Start (sector)         | End (sector)     | Size Name      |             |       |          |      |
|------------|------------------------|------------------|----------------|-------------|-------|----------|------|
| 1          | 73728                  | 108              | 8165 16.8M bo  | ot-resource |       |          |      |
| 2          | 108166                 | 110              | 0213 1024K en  | V           |       |          |      |
| 3          | 110214                 | 112              | 2261 1024K en  | v-redund    |       |          |      |
| 4          | 112262                 | 147              | 7461 17.1M bo  | ot          |       |          |      |
| 5          | 147462                 | 224              | 4613 1024M ro  | ootfs       |       |          |      |
| 6          | 2244614                | 227              | 7381 16.0M pri | ivate       |       |          |      |
| 7          | 2277382                | 1514             | 6974 6283M U   | DISK        |       |          |      |
| Disk /dev  | /sda: 29 GB, 3078      | 4094208 bytes    | , 60125184 sec | tors        |       |          |      |
| 3742 cyli  | nders, 255 heads,      | 63 sectors/track | τ              |             |       |          |      |
| Units: see | ctors of $1 * 512 = 3$ | 512 bytes        |                |             |       |          |      |
|            |                        |                  |                |             |       |          |      |
| Device     | Boot StartCHS          | EndCHS           | StartLB        | A EndI      | .BA   | Sectors  | Size |
| Id Type    |                        |                  |                |             |       |          |      |
| /dev/sda1  | 0,0,33                 | 1023,254,63      | 32             | 60125183    | 60125 | 152 28.6 | Gc   |
| Win95 FA   | AT32 (LBA)             |                  |                |             |       |          |      |

#### 查看 emmc 分区

通过 df 命令可以查询到 eMMC 分区信息,使用情况,挂载目录等信息。

| #df -h             |                                     |        |        |                  |  |  |
|--------------------|-------------------------------------|--------|--------|------------------|--|--|
| Filesystem         | Size Used Available Use% Mounted on |        |        |                  |  |  |
| /dev/root          | 991.9M                              | 180.5M | 795.4M | 18% /            |  |  |
| devtmpfs           | 484.5M                              | 0      | 484.5M | 0% /dev          |  |  |
| tmpfs              | 493.7M                              | 0      | 493.7M | 0% /dev/shm      |  |  |
| tmpfs              | 493.7M                              | 204.0K | 493.5M | 0% /tmp          |  |  |
| tmpfs              | 493.7M                              | 128.0K | 493.5M | 0% /run          |  |  |
| /dev/sda1          | 28.7G                               | 269.5M | 28.4G  | 1% /mnt/usb/sda1 |  |  |
| /dev/by-name/UDISK | 6.1G                                | 4.0K   | 6.1G   | 0% /mnt/UDISK    |  |  |

### 3.1.4. NandFlash 测试

### 3.1.4.1. 查看 Nand 容量及大小

#cat /proc/mtd dev: size erasesize name mtd0: 00100000 00040000 "boot0" mtd1: 00300000 00040000 "uboot" mtd2: 00100000 00040000 "secure\_storage" mtd3: 0fb00000 00040000 "sys"

### 3.1.4.2. Nand 的性能测试

#### 写文件

性能测试主要测试 nand 在 linux 系统下对文件的读写速度, 一般结合 time 与 dd 双 命令进行测试。

#time dd if=/dev/zero of=write\_file bs=100M count=1 conv=fsync
100+0 records in
100+0 records out
real 0m16.041s
user 0m0.000s
sys 0m2.115s

通过计算得知写文件的速度约为 6.25MB/s。

#### 读文件

在嵌入式系统中,经常需要测试系统文件读写性能,读文件时忽略 cache 的影响。先执行下下面的命令清除 cache。

#sync; echo 3 > /proc/sys/vm/drop\_caches
#time dd if=write\_file of=read\_file bs=100M count=1
1+0 records in
1+0 records out
real 0m15.925s
user 0m0.000s
sys 0m0.937s

#### 3.1.5. RTC

Linux 系统中分系统时钟(软件时钟)和 RTC 时钟(硬件时钟),系统时钟掉电即会 消失, RTC 时钟在安装电池的情况下会长期运行。如需使用外部 RTC 时钟, 请将 ML2032 (3V 可充)或 CR2032 (3V 不可充) 电池安装至 RTC 纽扣电池座。

设置系统时间

将系统时间设置为 2024.07.12 16:35:15

# date 071216352024.15

Fri Jul 12 16:35:15 UTC 2024

将系统时间写入 RTC

# hwclock -w

# hwclock -r

2000-01-01 07:07:15.965766+0000

掉电保持 RTC 时间

将开发板关机断开电源,一段时间后重新上电开机。查看 RTC 时间和系统时间:

# hwclock -r

2024-07-12 16:52:42.648561+0000

### 3.1.6. WatchDog

使用测试例程测试看门狗,文件已经被编译好放在 tool 目录下,拷贝到开发板后。运行看门狗应用,超时时间为 4s,每间隔 1s 喂一次狗:

# ./watchdog 4 1 0

Starting wdt\_driver (timeout: 4, sleep: 1, test: ioctl)

Trying to set timeout value=4 seconds

The actual timeout was set to 4 seconds

Now reading back -- The timeout is 4 seconds

如果将上面的 1s 改到大于 4s,则超过了要求的 4s 喂狗时间,开发板会重启。

### 3.1.7. 电源管理

本章节演示 Linux 电源管理的 Suspend 功能,让开发板睡眠,通过外部事件唤醒。 Linux 内核一般提供了三种 Suspend: Freeze 和 STR(Suspend to RAM),在用户空间向" /sys/power/state" 文件分别写入" freeze""和"mem",即可触发它们。

查看当前支持的模式

# cat /sys/power/state

freeze mem

休眠到内存

root@ebyte-ubuntu:~# echo "mem" > /sys/power/state

### 3.2.外设接口

#### 3.2.1. GPIO

查看所有 GPIO, 列出所有 registered 的 pins。

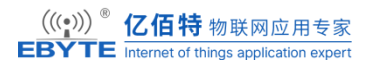

| #mount -t debugfs none /sys/kernel/debug |
|------------------------------------------|
| #cat /sys/kernel/debug/pinctrl/pio/pins  |
| registered pins: 88                      |
| pin 32 (PB0)                             |
| pin 33 (PB1)                             |
| pin 34 (PB2)                             |
| pin 35 (PB3)                             |
| pin 36 (PB4)                             |
| pin 37 (PB5)                             |
| pin 38 (PB6)                             |
| pin 39 (PB7)                             |
| pin 40 (PB8)                             |
| pin 41 (PB9)                             |
| pin 42 (PB10)                            |
| pin 43 (PB11)                            |
| pin 44 (PB12)                            |
| pin 64 (PC0)                             |
| pin 65 (PC1)                             |
| ****                                     |

导出 GPIO

这里以 T113I 为例,原理图查看底板的连接插针第 31 号脚是 GPIO6,我们通过检索原 理图发现 GPIO6 对应 PB0。再通过上面的 pins 可以知道 GPIO 序号是 32。我们通过 gpiofs 导出 gpio3,如下所示操作。

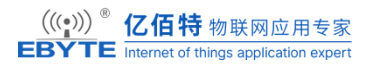

| #cd /sys/cla | ass/gpio/   |           |          |                      |  |
|--------------|-------------|-----------|----------|----------------------|--|
| #ls          |             |           |          |                      |  |
| export       | gpiochip0   | unexport  |          |                      |  |
| #echo 32 >   | export      |           |          |                      |  |
| #ls          |             |           |          |                      |  |
| export       | gpio32      | gpiochip0 | unexport |                      |  |
| 设置 Gl        | PIO 方向      |           |          |                      |  |
| 输入           |             |           |          |                      |  |
| #cd gpio32   |             |           |          |                      |  |
| #ls          |             |           |          |                      |  |
| active_low   |             | edge      |          | uevent               |  |
| device       |             | power     |          | value                |  |
| direction    |             | subsystem |          | waiting_for_supplier |  |
| #echo in >   | direction   |           |          |                      |  |
| 输出           |             |           |          |                      |  |
| #echo out >  | > direction |           |          |                      |  |

设置 GPIO 值为 1 之后可以使用万用表进行测量,可以测量到 J10 的 31 号脚为 3.3V。 实际测量误差范围±5%。

#echo 1 > value

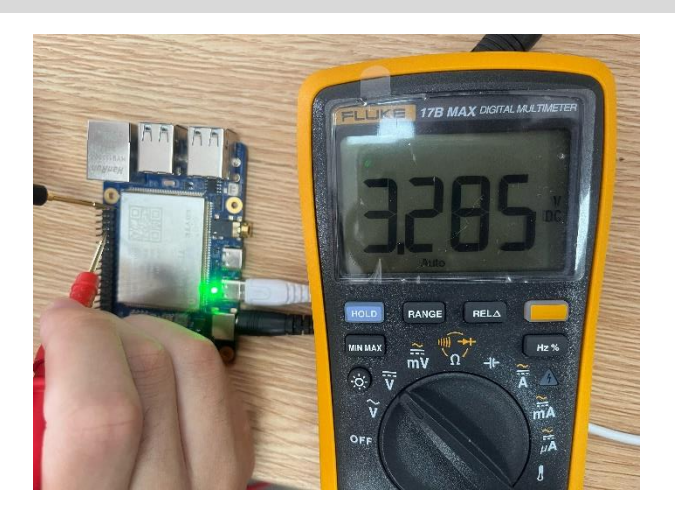

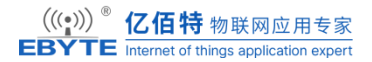

注销 GPIO

| #echo 32 > unexport |           |          |  |  |  |  |  |  |
|---------------------|-----------|----------|--|--|--|--|--|--|
| ]#ls                |           |          |  |  |  |  |  |  |
| export              | gpiochip0 | unexport |  |  |  |  |  |  |

### 3.2.2. LED 灯

Linux 系统提供了一个独立的子系统以方便从用户空间操作 LED 设备,该子系统以文件的形式为 LED 设备提供操作接口。这些接口位于/sys/class/leds 目录下。在硬件资源列表中,我们已经列出了开发板上所有的 LED。下面通过命令读写 sysfs 的方式对 LED 进行测试。下述命令均为通用命令,也是操控 LED 的通用方法。

| #cd /sys/class/leds/ |  |  |  |
|----------------------|--|--|--|
| #ls                  |  |  |  |
| heartbeat            |  |  |  |
| 点亮和熄灭 LED            |  |  |  |

# echo 0 > brightness

# echo 1 > brightness

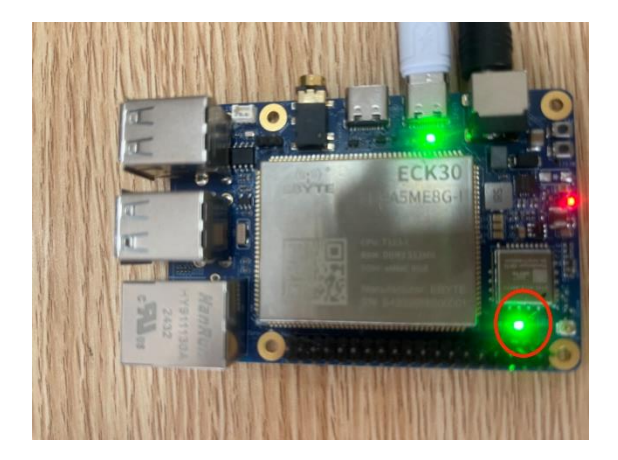

查看 LED 触发模式

root@ebyte-ubuntu:/sys/class/leds/green:heartbeat# cat trigger

[none] rfkill-any rfkill-none kbd-scrolllock kbd-numlock kbd-capslock kbd-kanalock kbd-shiftlock kbd-altgrlock kbd-ctrllock kbd-altlock kbd-shiftllock kbd-shiftlock kbd-ctrlllock kbd-ctrlrlock timer oneshot heartbeat backlight gpio cpu cpu0 default-on transient flash torch mmc0 mmc1

### 3.2.3. 串口

单板机引出了两路串口供使用,T113I是UART0(DEBUG)和UART1。T113S是UART0(DEBUG)和UART3。下面以T113I为例。

串口1需要使用设备树配置进行打开, 原理图如下。

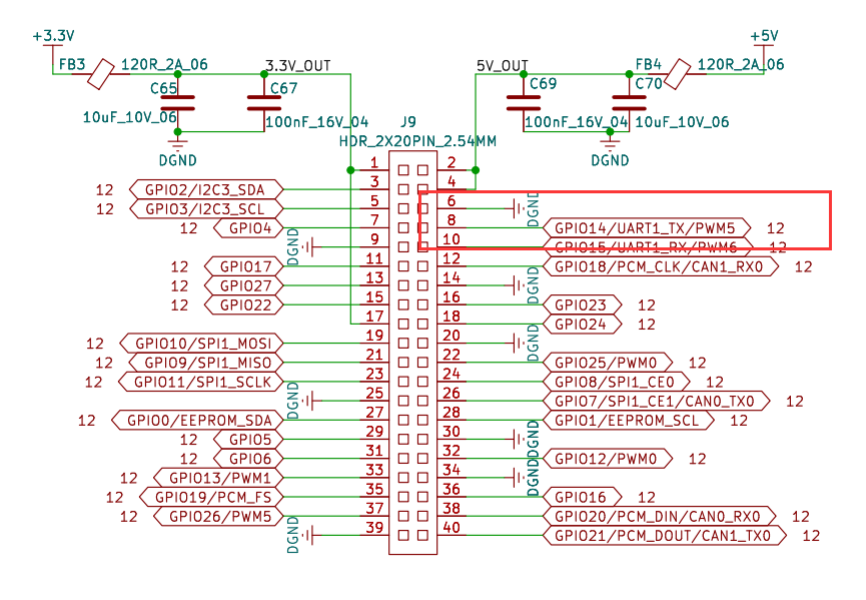

GPIO

可以看到 connector 的 6,8,10 号脚分别是 GND,UART1\_TX,UART1\_RX。我们可以使用 USB-TTL 连接至 PC。

o

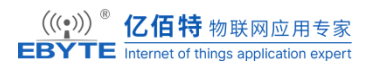

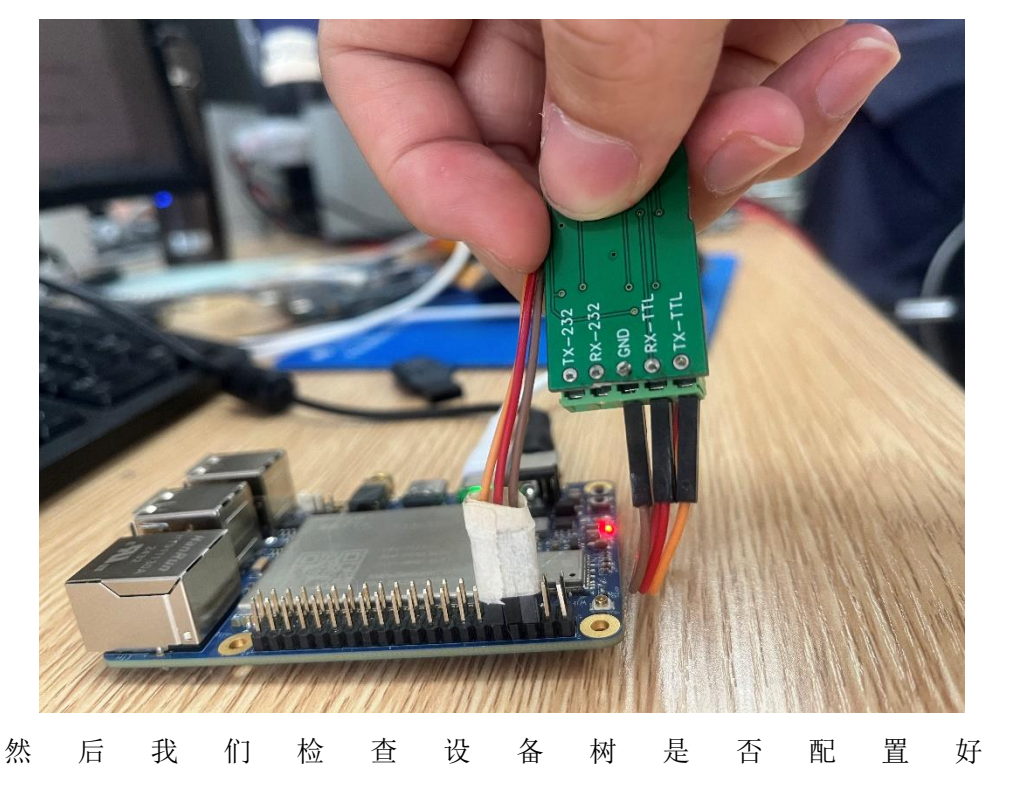

<SDK>/device/config/chips/t113\_i/configs/ebyte\_t113i/board.dts 的配置应如下所示, SDK 默认 是已经配置好了的。

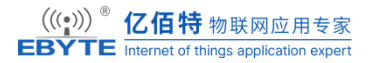

```
&uart1 {
pinctrl-names = "default", "sleep";
pinctrl-0 = <&uart1 pins a>;
pinctrl-1 = <&uart1 pins b>;
status = "okay";
};
uart1_pins_a: uart1_pins@0 {
 pins = "PB8", "PB9";
 function = "uart1";
 drive-strength = <10>;
 bias-pull-up;
};
uart1_pins_b: uart1_pins@1 {
 pins = "PB8", "PB9";
 function = "gpio_in";
};
```

此串口可以直接使用 usb-ttl 转接线连接 PC 进行测试。在单板机中被注册为 ttyS1,T113S 的 uart3 被注册为 ttyAS3。我们使用 minicom 打开 ttyS1 进行通讯测试。

minicom -s #进入设置模式
按 A 设置串口号,按回车结束
按 F 设置关闭硬件流控,按回车结束
选择 exit 进入通讯界面。

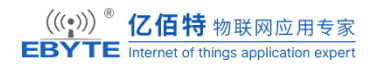

| A - Serial Device          | : /dev/ttvS1 |
|----------------------------|--------------|
| B - Lockfile Location      | : /var/lock  |
| C - Callin Program         | :            |
| D - Callout Program        | :            |
| E - Bps/Par/Bits           | : 115200 8N1 |
| F - Hardware Flow Control  | : No         |
| G - Software Flow Control  | : No         |
| H - RS485 Enable           | : No         |
| I - RS485 Rts On Send      | : No         |
| J - RS485 Rts After Send   | : No         |
| K - RS485 Rx During Tx     | : No         |
| L - RS485 Terminate Bus    | : No         |
| M - RS485 Delay Rts Before | : 0          |
| N - RS485 Delay Rts After  | : 0          |
| Change which setting?      |              |

可以使用 minicom 进行正常收发数据

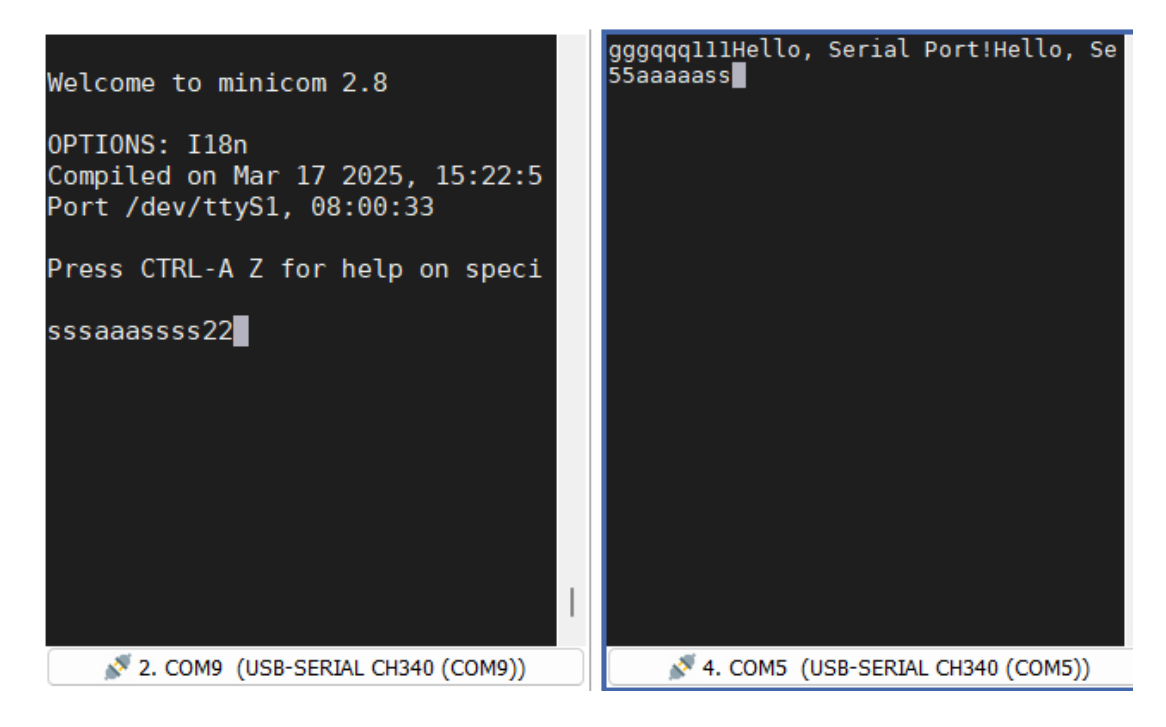

### 3.2.4. USB

本节通过相关命令或热插拔、USB HUB 验证 USB Host 驱动的可行性,实现读写 U 盘的功能、usb 枚举功能。

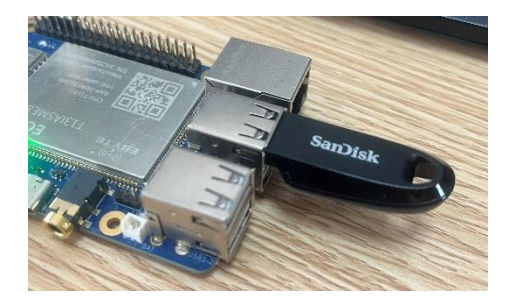

### 3.2.4.1.1.插入U盘

插入U盘和使用 df-h 查找存储设备。

| #di | f h  |
|-----|------|
| ₩d1 | r -n |

| Filesystem         | Size   | Used Avail | Used Available Use% Mounted on |                  |  |
|--------------------|--------|------------|--------------------------------|------------------|--|
| ubi0_5             | 83.1M  | 41.2M      | 41.9M                          | 50% /            |  |
| tmpfs              | 113.3M | 100.0K     | 113.2M                         | 0% /tmp          |  |
| tmpfs              | 113.3M | 16.0K      | 113.3M                         | 0% /run          |  |
| devtmpfs           | 104.8M | 0          | 104.8M                         | 0% /dev          |  |
| /dev/by-name/UDISK | 2.8M   | 28.0K      | 2.5M                           | 1% /mnt/UDISK    |  |
| /dev/sda1          | 28.7G  | 326.1M     | 28.3G                          | 1% /mnt/usb/sda1 |  |

### 3.2.4.2. U 盘挂载读写

挂载 U 盘,系统会自动挂载 u 盘, /dev/sda1 到/mnt/usb/sda1/目录下

读文件

提前在 u 盘中创建一些文件

# cd /mnt/usb/sda1/

#cat mic\_in\_test.sh

tinymix set "ADC1 Input FMINL Switch" 0

tinymix set "ADC1 Input MIC1 Boost Switch" 1

tinymix set "ADC1 Input LINEINL Switch" 0

\*\*\*

写文件

```
#touch test
#echo hello > test
#cat test
hello
```

### 3.2.5. OTG

#### 3.2.5.1. USB HOST 模式测试

请通过 Type-C 转接头,将U盘与评估板 USB0 DRD 接口连接。

系统上电启动, USB0 DRD 接口默认为 DEVICE 模式, 当接入 DEVICE 设备时, 系统将自动切换为 HOST 模式。执行如下命令,可查看到当前为 HOST 模式。

#cat /sys/bus/platform/drivers/otg\ manager/soc\@3000000\:usbc0\@0/otg\_role
usb host

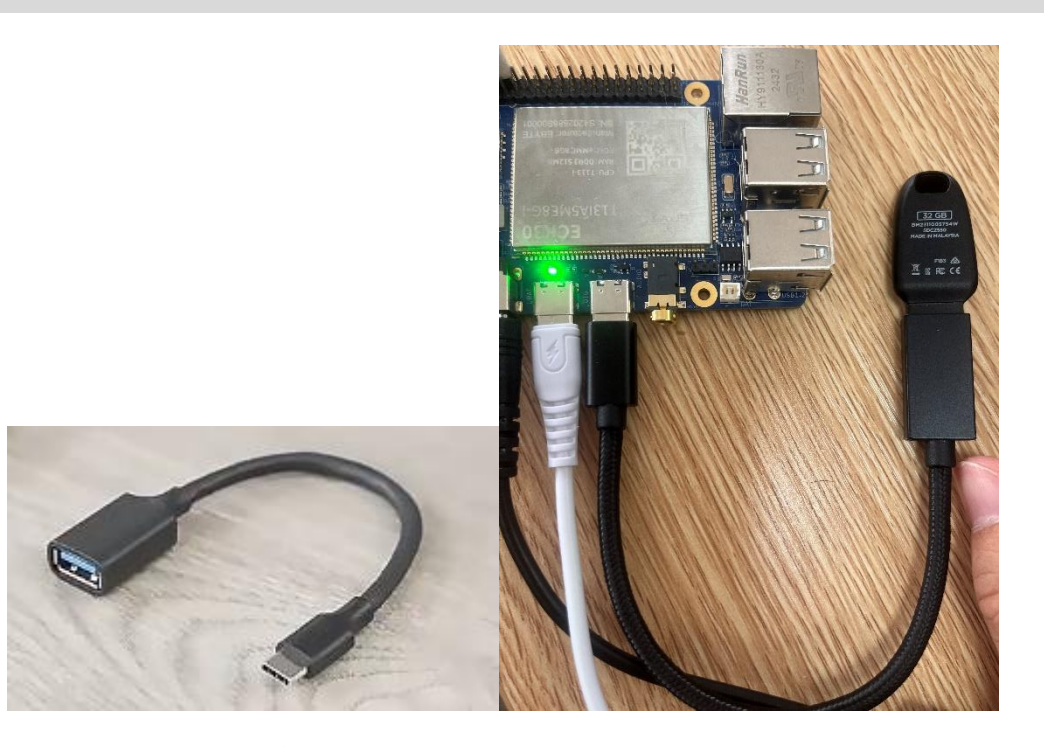

#### 3.2.5.2. USB DEVICE 模式测试

系统上电启动, USB0 DRD 接口默认配置为 DEVICE 模式,当接入 DEVICE 设备时,系统将自动切换为 HOST 模式。请确保 USB0 DRD 接口未连接设备,然后执行如下命令, 可查看到当前为 DEVICE 模式。

#cat /sys/bus/platform/drivers/otg\ manager/soc\@3000000\:usbc0\@0/otg\_role
usb\_device

将产品资料"4-软件资料\Demo\base-demos\otg\"目录下的 otg.sh 脚本文件拷贝至评估 板文件系统"/opt/"目录下。 执行如下命令, 将评估板 10MByte 容量的 DDR 内存空间虚 拟为 U 盘。使用数据线连接电脑。

在挂载 U 盘之前, 需要将开机启动程序 S50adb start 移动到其他目录, 否则脚本将执行

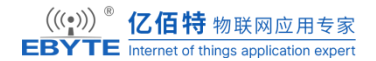

不成功。

#mv /etc/init.d/S50adb\_start /root/

然后执行脚本 otg.sh

#### #!/bin/bash

dd if=/dev/zero of=/dev/a.bin bs=1M count=10

mount -t configfs none /sys/kernel/config

mkdir /sys/kernel/config/usb\_gadget/g1

echo "0x18d1" > /sys/kernel/config/usb gadget/g1/idVendor

echo "0x0001" > /sys/kernel/config/usb gadget/g1/idProduct

mkdir /sys/kernel/config/usb gadget/g1/strings/0x409

mkdir /sys/kernel/config/usb gadget/g1/functions/mass storage.usb0

 $echo\/dev/a.bin > /sys/kernel/config/usb_gadget/g1/functions/mass_storage.usb0/lun.0/file$ 

mkdir /sys/kernel/config/usb\_gadget/g1/configs/c.1

 $echo\ 0xc0 > /sys/kernel/config/usb_gadget/g1/configs/c.1/bmAttributes$ 

echo 500 > /sys/kernel/config/usb gadget/g1/configs/c.1/MaxPower

mkdir /sys/kernel/config/usb gadget/g1/configs/c.1/strings/0x409

ln -s /sys/kernel/config/usb gadget/g1/functions/mass storage.usb0/

/sys/kernel/config/usb\_gadget/g1/configs/c.1/

ls /sys/class/udc/ | xargs echo > /sys/kernel/config/usb\_gadget/g1/UDC

使用 typec 数据线连接到电脑,可以看到需要格式化的信息,格式化完成后将会有一个 10M 的分区。

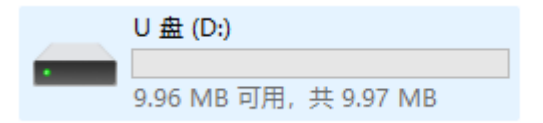

### 3.2.6. SD 卡

本小节使用 SanDisk 公司、 32GB 容量的 Micro SD 卡来测试评估板 Micro SD 接口 性能。请参考《Linux 系统启动卡制作及系统固化》文档将其制作成 Linux 系统启动卡,

再进行测试。不同的 Micro SD 卡以及不同的测试方法,对 Micro SD 接口测试结果将造成一定差异。

请将 Linux 系统启动卡插至评估板 Micro SD 卡槽,评估板上电,进入评估板文件系 统执行如下命令查看 Linux 系统启动卡信息。

#### 3.2.6.1. 查看 TF 卡容量

通过 fdisk -1 命令可以查询到 TF 卡分区信息及容量:

#fdisk -l

Found valid GPT with protective MBR; using GPT

Disk /dev/mmcblk0: 62333952 sectors, 1764M

Logical sector size: 512

Disk identifier (GUID): ab6f3888-569a-4926-9668-80941dcb40bc

Partition table holds up to 12 entries

First usable sector is 73728, last usable sector is 62333947

| Number | Start (sector) | End (sector) Si | ze Name                |
|--------|----------------|-----------------|------------------------|
| 1      | 73728          | 10810           | 65 16.8M boot-resource |
| 2      | 108166         | 1102            | 13 1024K env           |
| 3      | 110214         | 11226           | 51 1024K env-redund    |
| 4      | 112262         | 14746           | 51 17.1M boot          |
| 5      | 147462         | 22446           | 13 1024M rootfs        |
| 6      | 2244614        | 224660          | 61 1024K dsp0          |
| 7      | 2246662        | 224870          | 09 1024K riscv0        |
| 8      | 2248710        | 228147          | 77 16.0M private       |
| 9      | 2281478        | 6233190         | 03 28.6G UDISK         |

#### 3.2.6.2. TF 卡的性能测试

性能测试主要测试 eMMC 在 linux 系统下对文件的读写速度,一般结合 time 与 dd 双命令进行测试。挂载需要测试的 TF 卡分区,这里以最后一个分区/dev/mmcblk0p9 为例, 挂载目录为/run/meida/mmcblk0p9。

执行如下命令,创建目录并对分区进行挂载。

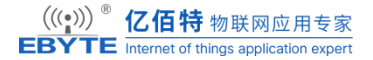

mkdir -p /run/media/mmcblk0p9

mount /dev/mmcblk0p9 /run/media/mmcblk0p9

#### Micro SD 接口写速度测试

进入评估板系统, 执行如下命令测试 Micro SD 接口写速度

echo 3 > /proc/sys/vm/drop caches

time dd if=/dev/zero of=/run/media/mmcblk0p9/test bs=1024K count=100 conv=fsync

100+0 records in

100+0 records out

real 0m6.473s

user 0m0.000s

sys 0m1.633s

time 命令有计时作用, dd 用于复制,从 if(input file)文件读出,写到 of(output file) 指定的文件, bs 是每次写块的大小, count 是读写块的数量。

"if=/dev/zero"不产生 IO, 即不断输出数据, 可用来测试纯写速度。

此处一共写 100MByte 测试数据至 Linux 系统启动卡的 test 文件,可看到本次测试的 Micro SD 接口写速度约为: 100MByte /  $6.47s \approx 15.45$ MB/s。

#### Micro SD 接口读速度测试

执行如下命令测试 Micro SD 接口读速度。

echo 3 > /proc/sys/vm/drop caches

time dd if=/run/media/mmcblk0p9/test of=/dev/null bs=1024K count=100

"of=/dev/null"不产生 IO,即不断接收数据,可用来测试纯读速度。

此处从 test 文件一共读出 100MByte 的数据,可看到本次测试的 Micro SD 接口读速 度约为: 100MByte / 4.47s ≈ 22.40MB/s。

测试完成后, 执行如下命令卸载挂载分区。

umount /run/media/mmcblk0p9/

rm -r /run/media/mmcblk0p9

### 3.2.7. 显示

本模块由显示引擎(DE)和各类型控制器(tcon)组成。输入图层(layers)在 DE 中 进行显示相关处理后,通过一种或多种接口输出到显示设备上显示,以达到将众多应用渲染 的 图层合成后在显示器呈现给用户观看的作用。 DE 有 2 个独立单元(可以简称 de0、 de1),可以 分别接受用户输入的图层进行合成,输出到不同的显示器,以实现双显。 DE 的每个独立的单元有 1-4 个通道(典型地, de0 有 4 上, de1 有 2 个),每个通道可 以同时处理接受 4 个格式相同的 图层。 sunxi 平台有视频通道和 UI 通道之分。视频通 道功能强大,可以支持 YUV 格式和 RGB 图层。 UI 通道只支持 RGB 图层。

#### 3.2.7.1.5.5 英寸 MIPI 显示

请将 5.5 英寸 MIPI 显示屏(型号: 亿佰特 ECA11-5P5LCDMIPI1019CT-C,分辨率: 1080x1920) 与评估板的 MIPILCD(显示)、 CAP TS(触摸) 接口正确连接。

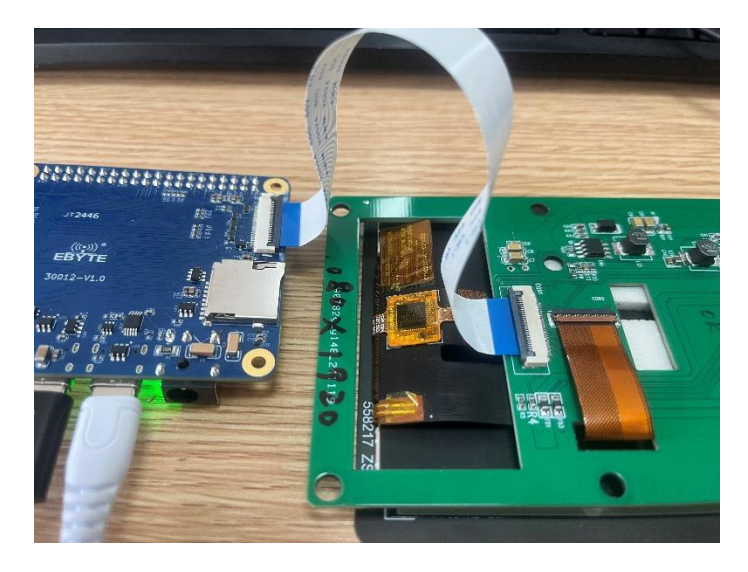

注意: 请务必使用我司配套的 7 英寸 MIPI 显示屏、 FFC 软排线,并按照如下方法 进行硬件连接。 若采用第三方配件,需仔细核对评估板接口、 FFC 软排线、 MIPI 显示 屏三者线序, 否则可能烧毁 MIPI LCD 屏。

请将 26pin FFC 软排线连接 MIPI LCD 屏至评估板 MIPI LCD 接口。

评估板重启后, MIPI 显示屏可观察到启动 logo。

Emmc 板支持 QT, 而 Nand 板不支持 QT, nand 板用户可以通过 ts\_test 命令来使用显示和触摸。

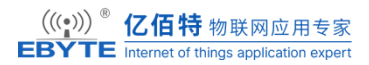

也可以使用截屏的方式来调试。这里使用 ts\_test 绘出 T113S 的图像之后并截屏,同时 验证了显示和触摸。

 $echo \; 0 > /sys/class/disp/disp/attr/disp$ 

echo filename.bmp > /sys/class/disp/disp/attr/capture dump

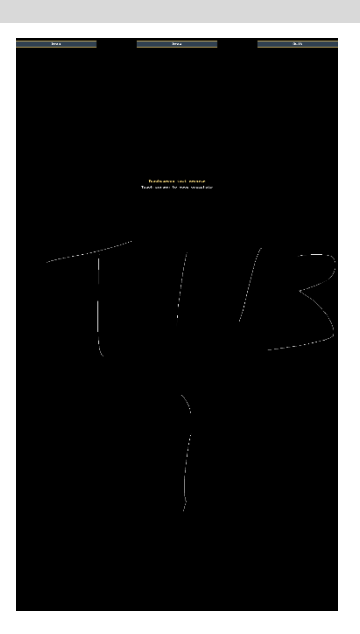

### 3.2.7.2. CVBS 显示

#### CVBS 输出

Cvbs 显示需要改设备树文件使得 screen0\_output\_type 和 screen0\_output\_mode 切换到 cvbs 模式。

在编译好 kernel 和 uboot 之后, 替换板上的镜像文件, 使用显示器连接好 cvbs out 引脚。 显示器可以正常显示图像。

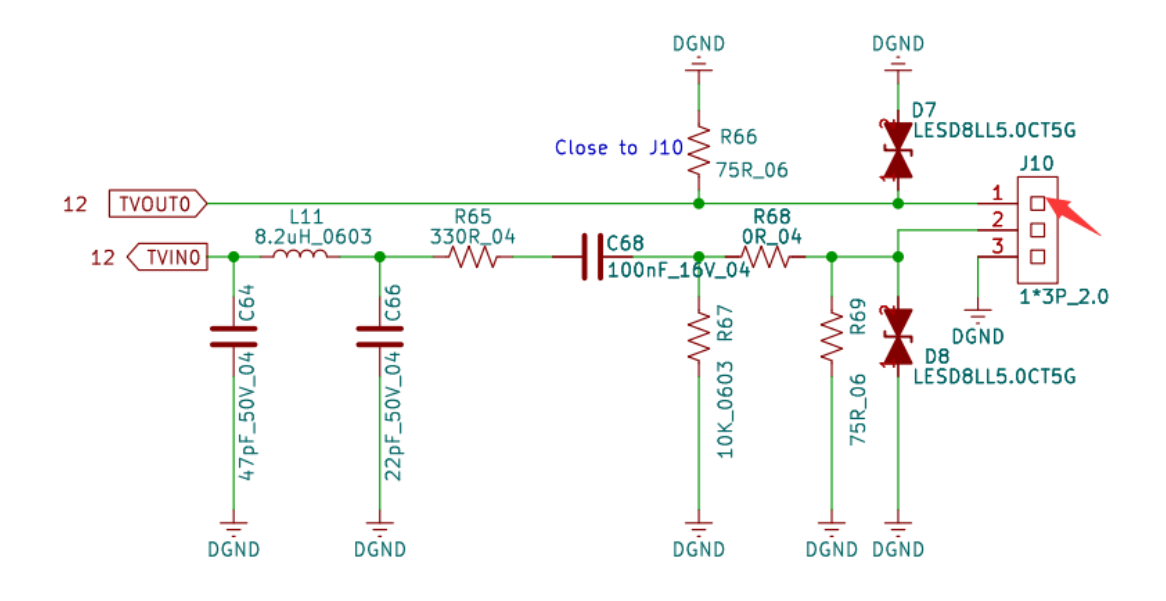

模拟信号接□

#### CVBS 输入

我们使用摄像头来作为 cvbs 的信号输入,也可以采用 cvbsout 和 cvbsin 短接的方法来 验证输入信号。

将摄像头连接到 CVBS in 引脚上

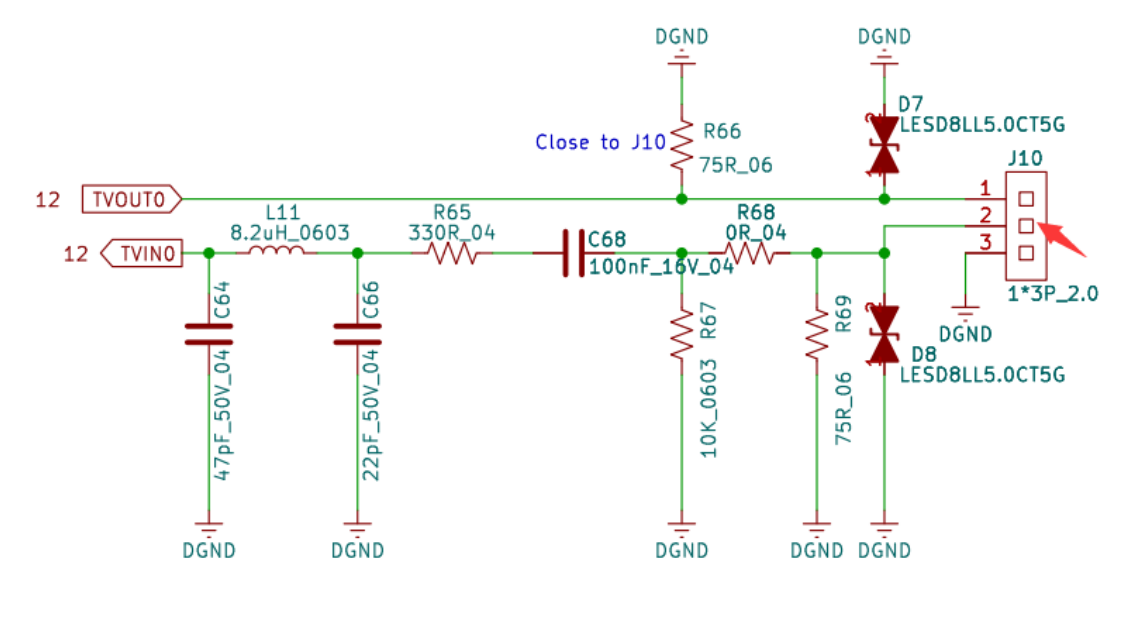

模拟信号接口

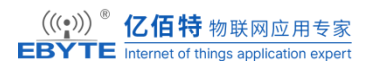

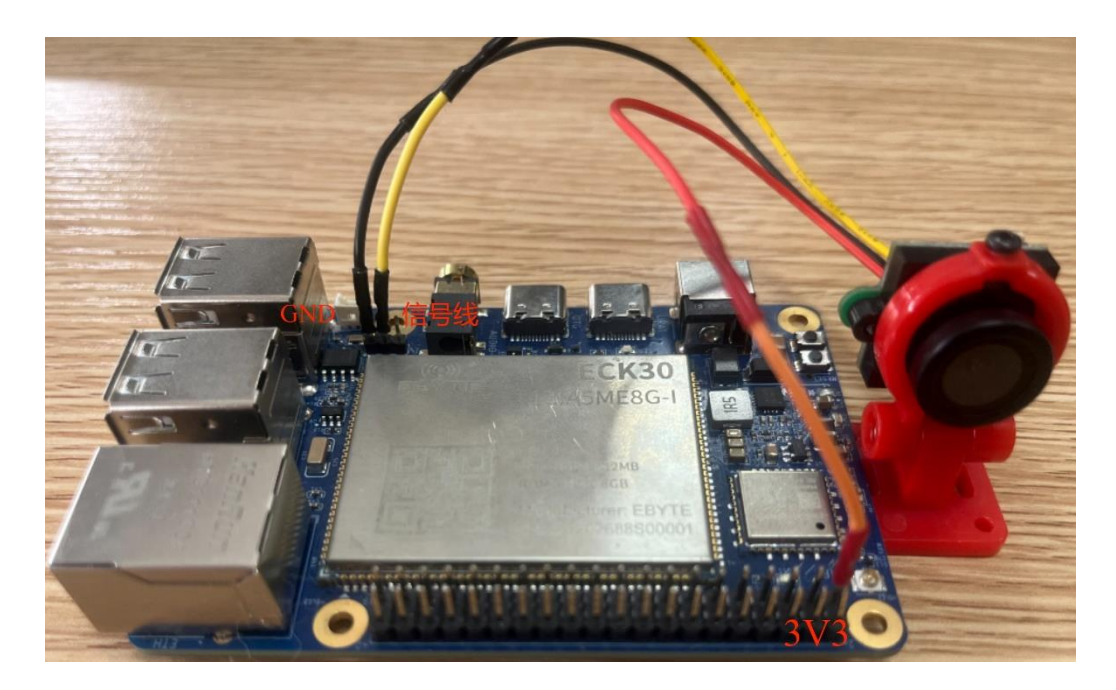

为摄像头上电之后,使用 tvd\_test\_mmap 来采集摄像头的输入。我们需要根据摄像头的 宽高来指定这里的参数,其他参数使用默认配置即可。然后会在 root 目录生成一个 fb4\_yuv4\_720\_576.bin。

| tvd_test_mmap 4 0 720 576 /root 4 30 30 |                                                                                                    |  |  |  |  |  |  |  |
|-----------------------------------------|----------------------------------------------------------------------------------------------------|--|--|--|--|--|--|--|
| #tvd_test_mmap                          | #tvd_test_mmap -h                                                                                                    |  |  |  |  |  |  |  |
|                                         | UsageUsage                                                                                                    |  |  |  |  |  |  |  |
| tvd_test_mmap ·                         | <videox> <sel> <width> <height> <path> <format_mode> <test_cnt> <fps></fps></test_cnt></format_mode></path></height></width></sel></videox> |  |  |  |  |  |  |  |
| videoX                                  | means: open /dev/videoX                                                                                                    |  |  |  |  |  |  |  |
| sel                                     | means: select subdev-X                                                                                                    |  |  |  |  |  |  |  |
| width                                   | means: camera capture pic width                                                                                                    |  |  |  |  |  |  |  |
| height                                  | means: camera capture pic height                                                                                                    |  |  |  |  |  |  |  |
| path                                    | means: camera capture save file path, default "/tmp/tvd_test/"                                                                              |  |  |  |  |  |  |  |
| format_mode                             | means: camera capture pic format, default 4(NV21)                                                                                           |  |  |  |  |  |  |  |
| test_cnt                                | means: camera capture pic count, default 20                                                                                                 |  |  |  |  |  |  |  |
| fps                                     | means: camera capture fps, default 30                                                                                                    |  |  |  |  |  |  |  |
|                                         | Usage                                                                                                    |  |  |  |  |  |  |  |

我们需要将这个 bin 文件拷到 windows 用特定的软件来打开,这里使用 U 盘来传输。

#cp fb4\_yuv4\_720\_576.bin /mnt/usb/sda1/

使用 YUV Player 来打开,需要设置分辨率为 720\*576,设置像素格式为 NV21,然后 打开 fb4\_yuv4\_720\_576.bin 即可。

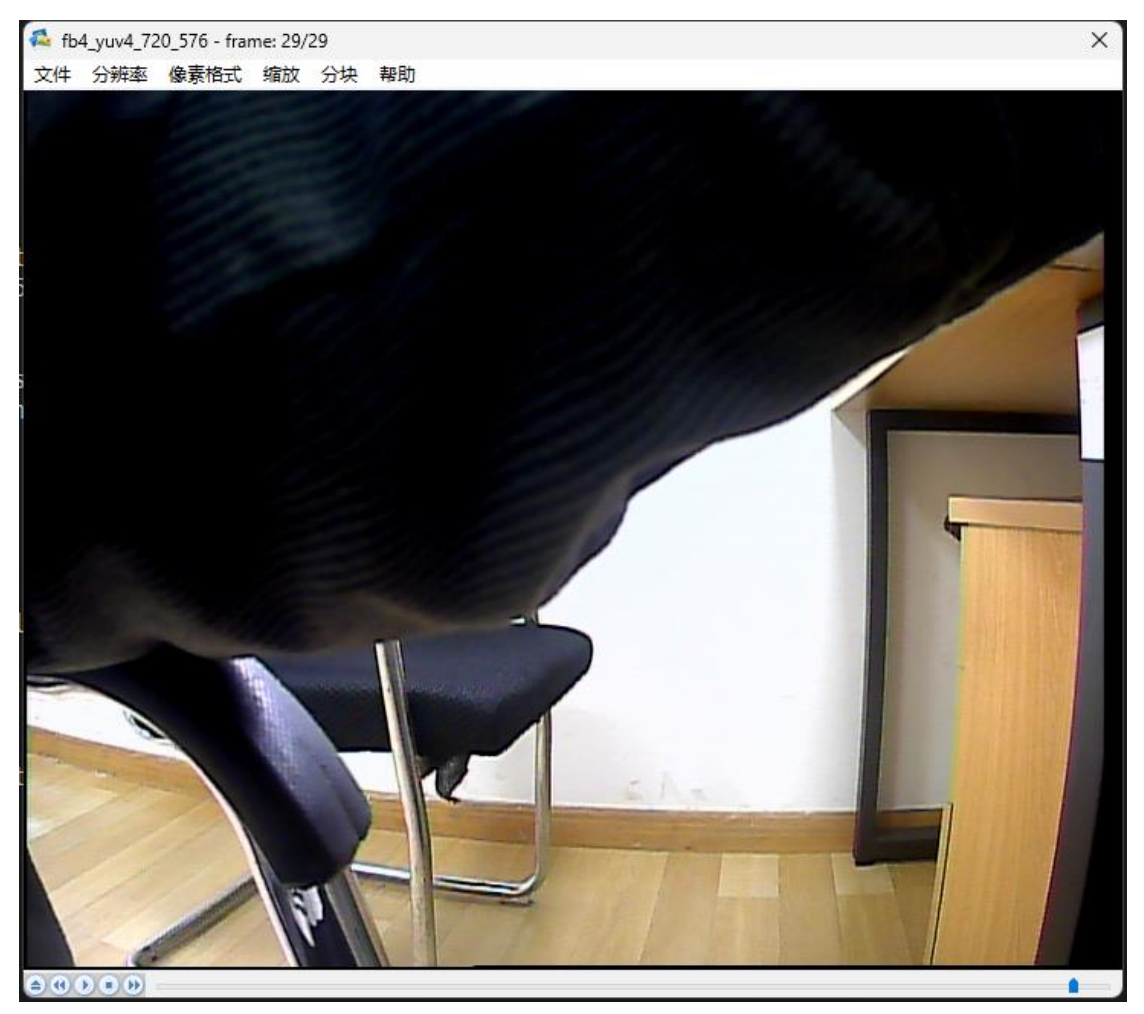

3.3. 网络接口

### 3.3.1. Ethernet

使用 net-tools 工具包中的 ifconfig 对网络进行手动配置,首先通过通过 ifconfig 命令 查看网络设备信息如下。

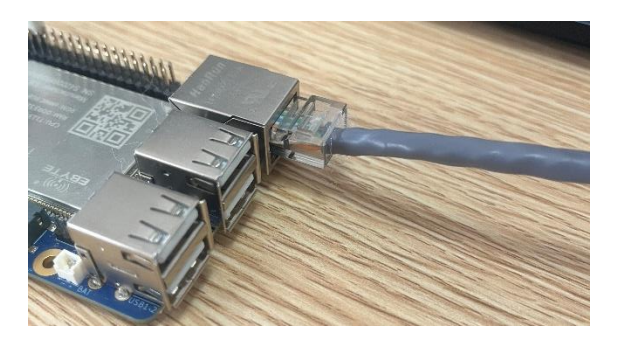

#ifconfig eth0 192.168.1.250 netmask 255.255.255.0 up
#ifconfig eth0
eth0 Link encap:Ethernet HWaddr 2E:3A:BA:FB:7A:B6

inet addr:192.168.1.250 Bcast:192.168.1.255 Mask:255.255.255.0
inet6 addr: fe80::2c3a:baff:fefb:7ab6/64 Scope:Link
UP BROADCAST RUNNING MULTICAST MTU:1500 Metric:1
RX packets:0 errors:0 dropped:0 overruns:0 frame:0
TX packets:6 errors:0 dropped:0 overruns:0 carrier:0
collisions:0 txqueuelen:1000
RX bytes:0 (0.0 B) TX bytes:586 (586.0 B)
Interrupt:37

配置好以太网连接之后就可以使用 PING 对网络连接进行简单的测试, ping 同一网段的虚拟机测试。

ping 192.168.1.130

PING 192.168.1.130 (192.168.1.130) 56(84) bytes of data. 64 bytes from 192.168.1.130: icmp\_seq=1 ttl=64 time=1.53 ms 64 bytes from 192.168.1.130: icmp\_seq=2 ttl=64 time=1.34 ms 64 bytes from 192.168.1.130: icmp\_seq=3 ttl=64 time=1.37 ms 64 bytes from 192.168.1.130: icmp\_seq=4 ttl=64 time=1.30 ms

#### 3.3.1.1. Iperf3

iperf3 是在 IP 网络上主动测量最大可实现带宽的工具。 它支持调节测试时间、缓冲 区大小和协议(IPV4 和 IPV6 下的 TCP、 UDP、 SCTP)等各种参数。 iperf3 按角色 可以分 为服务端模式或客户端模式,我们可以用它来测试和查看 TCP 模式下的网络带宽, TCP 窗口值,重传的概率等,也可以测试指定 UDP 带宽下丢包率,延迟和抖动情况。

我们在开发主机上打开 MobaXterm,带千兆网卡的主机作为 iperf3 的服务端,被测试的开发板作为客户端分别测试开发板网卡 TCP 和 UDP 的性能。

将服务器和开发板通过 CAT6 网线直连,并配置好各自的 IP 地址。例如我们设置服务器 ip 为 192.168.1.106,设开发板 IP 为 192.168.1.250,并使用 ping 命令测试确保它

们之间是连通的。

注意:尽量不要连接路由器或交换机,以免测试结果受到中间设备传输转发的影响。

#### 测试 TCP 性能

服务器上 iperf3 使用-s 参数表示工作在服务端模式。

|             | 💉 105. COM3 (USB-Enhanced-SERIAL 💉 🎦 107. /home/mobaxterm 🛛 🗙 🔁                                                                                                    |  |
|-------------|----------------------------------------------------------------------------------------------------|--|
|             | ? MobaXterm Personal Edition v12.3 ?<br>(X server, SSH client and network tools)                                                                                                    |  |
|             | <ul> <li>Your computer drives are accessible through the /drives path</li> <li>Your DISPLAY is set to 192.168.1.106:0.0</li> <li>When using SSH, your remote DISPLAY is automatically forwarded</li> <li>Each command status is specified by a special symbol (&lt; or x)</li> </ul>                                                                                                    |  |
|             | <pre>? Important:<br/>This is MobaXterm Personal Edition. The Professional edition<br/>allows you to customize MobaXterm for your company: you can add<br/>your own logo, your parameters, your welcome message and generate<br/>either an MSI installation package or a portable executable.<br/>We can also modify MobaXterm or develop the plugins you need.<br/>For more information: <u>https://mobaxterm.mobatek.net/download.html</u></pre> |  |
| <b>m</b> 11 | 1/11/2024 → 🧿 11:46.08 🕨 🗁 /home/mobaxterm 🕨 iperf3 -s                                                                                                    |  |
| Serve       | r listening on 5201                                                                                                    |  |
|             |                                                                                                    |  |

开发板上运行的 iperf3 程序工作在客户端, TCP 模式, 其中参数说明如下:

▶ -c 192.168.0.102: 工作在客户端, 连接服务端 192.168.1.106

- ▶ -i2:测试结果报告时间间隔为 2 秒
- > -t 10: 总测试时长为 10 秒

sender

#### #iperf3 -c 192.168.1.106 -i 2 -t 10

Connecting to host 192.168.1.106, port 5201

[5] local 192.168.1.250 port 58936 connected to 192.168.1.106 port 5201

| [ ID] Interval |                                     | T          | ransfer Bit | rate Ret   | r Cw          | nd |            |
|----------------|-------------------------------------|------------|-------------|------------|---------------|----|------------|
| [              | 5]                                  | 0.00-2.00  | sec         | 215 MBytes | 900 Mbits/sec | 0  | 754 KBytes |
| [              | 5]                                  | 2.00-4.00  | sec         | 216 MBytes | 906 Mbits/sec | 0  | 754 KBytes |
| [              | 5]                                  | 4.00-6.00  | sec         | 202 MBytes | 851 Mbits/sec | 0  | 847 KBytes |
| [              | 5]                                  | 6.00-8.00  | sec         | 198 MBytes | 828 Mbits/sec | 0  | 936 KBytes |
| [              | 5]                                  | 8.00-10.00 | sec         | 216 MBytes | 907 Mbits/sec | 0  | 936 KBytes |
|                |                                     |            |             |            |               |    |            |
| [1]            | [ID] Interval Transfer Bitrate Retr |            |             |            |               |    |            |

| [ | 5] | 0.00-10.00 | sec | 1.02 GBytes | 876 Mbits/sec | receiver |
|---|----|------------|-----|-------------|---------------|----------|

878 Mbits/sec

0

1.02 GBytes

#### iperf Done.

[ 5]

客户端经过 10 秒之后测试结束并显示上面的测试结果,表明 TCP 带宽为 900 Mbits 左右。

#### 测试 UDP 性能

服务器上继续运行 iperf3 使用-s 参数表示工作在服务端模式。 设备上 iperf3 工作在客户端, UDP 模式,其中参数说明如下:

▶ -u: 工作在 UDP 模式

0.00-10.00 sec

- ▶ -c 192.168.1.106:工作在客户端,连接服务端 192.168.0.106
- > -i2:测试结果报告时间间隔为 2 秒
- > -t 10: 总测试时长为 10 秒
- ▶ -b 100M: 设定 UDP 传输带宽为 100Mbps.

#iperf3 -c 192.168.1.106 -u -i 2 -t 10 -b 100M

Connecting to host 192.168.1.106, port 5201

[5] local 192.168.1.250 port 58311 connected to 192.168.1.106 port 5201

| [ I | D] Int | erval      |     | Transfer    | Bitrate        | Total Datagrams |
|-----|--------|------------|-----|-------------|----------------|-----------------|
| [   | 5]     | 0.00-2.00  | sec | 1.50 MBytes | 6.28 Mbits/sec | 1085            |
| [   | 5]     | 2.00-4.00  | sec | 80.6 KBytes | 330 Kbits/sec  | 57              |
| [   | 5]     | 4.00-6.00  | sec | 322 KBytes  | 1.32 Mbits/sec | 228             |
| [   | 5]     | 6.00-8.00  | sec | 161 KBytes  | 660 Kbits/sec  | 114             |
| [   | 5]     | 8.00-10.00 | sec | 242 KBytes  | 990 Kbits/sec  | 171             |
|     |        |            |     |             |                |                 |

 [ ID] Interval
 Transfer
 Bitrate
 Jitter
 Lost/Total Datagrams

 [ 5]
 0.00-10.00
 sec
 2.29 MBytes
 1.92 Mbits/sec
 0.000 ms
 0/1655 (0%) sender

 [ 5]
 0.00-10.00
 sec
 2.29 MBytes
 1.92 Mbits/sec
 0.009 ms
 0/1655 (0%)

 receiver
 Vertical datagrams
 Vertical datagrams
 1.92 Mbits/sec
 0.009 ms
 0/1655 (0%)

客户端经过 10 秒之后测试结束并显示上面的测试结果,表明 UDP 在指定带宽为 100Mbps 时没有丢包。

#### 3.3.2. 访问外网

在接好网线后,手动配置 DNS 和网关即可访问外网。或者通过 dhcp 自动配置网络来访问外网。

我们的路由器分配的网段是 192.168.20.\*,所以我们手动配置网络如下。

#ifconfig eth0 192.168.20.7 up

#echo "nameserver 114.114.114.114" > /etc/resolv.conf #添加 dns

#ip route add default via 192.168.20.1 #添加网关

自动配置网络只需要 udhcpc 命令。

# udhcpc

### 3.3.3. WIFI

Wi-Fi使用模块加载的方式,单板机会自动加载驱动,可以通过 lsmod 查看 8821cu 驱动 是否被加载。

#cd /lib/modules/5.4.61-rt37/

#modprobe 8821cu.ko

本节主要介绍 Linux 下 Wi-Fi 的配置和使用,通常 Wi-Fi 模块可以支持两种工作模式,分别是 STA 模式和 AP 模式,有些设备还支持 STA 和 AP 模式同时工作。 STA 模式允许设备连接外部 Wi-Fi 热点, AP 模式将设备变成 Wi-Fi 热点,供其它设备连接。

#ifconfig wlan0 up

Wi-Fi 的网络节点 wlan0, 如下所示

#ifconfig wlan0

wlan0 Link encap:Ethernet HWaddr E0:3C:7A:F1:DC:40
UP BROADCAST MULTICAST MTU:1500 Metric:1
RX packets:0 errors:0 dropped:0 overruns:0 frame:0
TX packets:0 errors:0 dropped:0 overruns:0 carrier:0
collisions:0 txqueuelen:1000
RX bytes:0 (0.0 B) TX bytes:0 (0.0 B)

#### 3.3.3.1. STA 模式连接 WIFI 热点

扫描附近的 wifi 热点,得到附近 Wi-Fi 热点列表如下,使用天线效果更好。

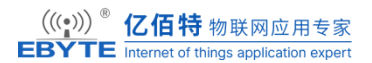

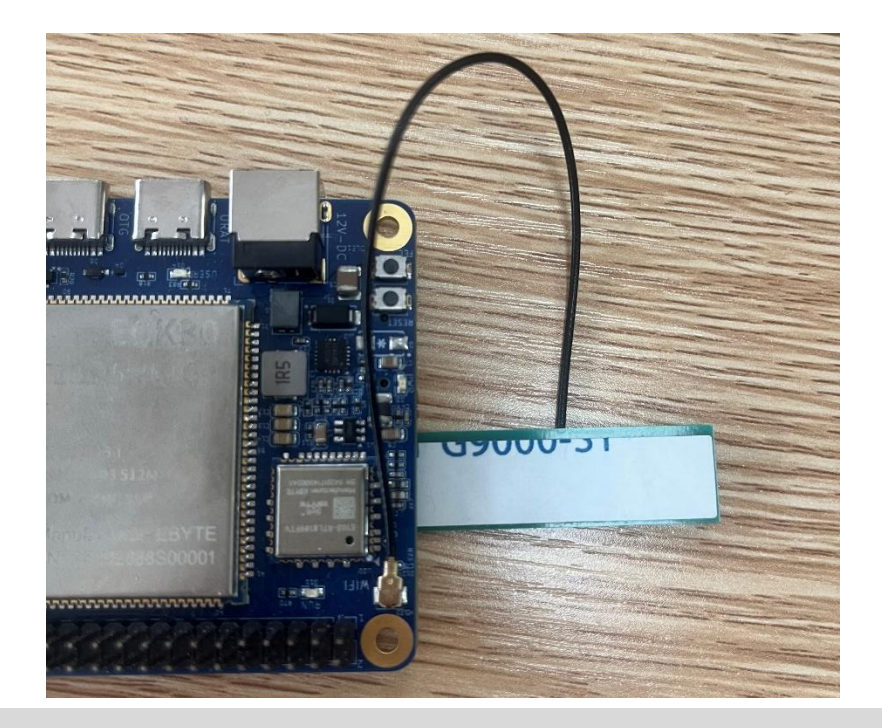

#iw dev wlan0 scan | grep SSID
SSID: ChinaNet-ShJR
SSID: TP-LINK\_8BF6
SSID: zhendu

SSID: TP-LINK\_\xef\xbc\x88\xe7\xa1\xac\xe4\xbb\xb6\xe7\xbb\x84)

SSID: TEST\_ZW

SSID: xiaomi\_gywl\_yzd

\* SSID List

SSID:

\* SSID List

下面尝试手动连接附近的 Wi-Fi 热点"TP-LINK\_8BF6",这是一个采用 WPA2 加密 方式的 Wi-Fi 热点,密码为 EC12345678。

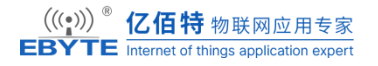

#iw dev wlan0 scan | grep SSID

SSID: ChinaNet-ShJR SSID: TP-LINK\_8BF6 SSID: zhendu SSID: TP-LINK\_\xef\xbc\x88\xe7\xa1\xac\xe4\xbb\xb6\xe7\xbb\x84) SSID: TEST\_ZW

使用 wifi set.sh 来进行 wifi 连接。目录在 02 Sources/example 下。

#./wifi\_setup.sh -i TP-LINK\_8BF6 -p EC12345678

conf : /etc/wpa supplicant.conf

ssid : TP-LINK\_8BF6

psk : EC12345678

device: wlan0

update /etc/wpa\_supplicant.conf

startup wpa supplicant ...

Successfully initialized wpa\_supplicant

udhcpc: started, v1.33.2

udhcpc: sending discover

udhcpc: sending discover

udhcpc: sending select for 192.168.1.199

udhcpc: sending select for 192.168.1.199

udhcpc: lease of 192.168.1.199 obtained, lease time 7200

deleting routers

adding dns 114.114.114.114

adding dns 61.139.2.69

wifi setup successfully!

查看连接状态

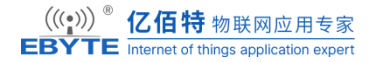

#iw wlan0 link

Connected to ec:26:ca:6a:8b:f6 (on wlan0)

SSID: TP-LINK\_8BF6

freq: 2412

signal: -60 dBm

tx bitrate: 150.0 MBit/s

网络连通测试,执行如下命令,测试网络功能是否正常。

ping baidu.com

PING baidu.com (110.242.68.66): 56 data bytes

64 bytes from 110.242.68.66: seq=0 ttl=47 time=209.845 ms

64 bytes from 110.242.68.66: seq=1 ttl=47 time=203.668 ms

64 bytes from 110.242.68.66: seq=2 ttl=47 time=116.356 ms

64 bytes from 110.242.68.66: seq=3 ttl=47 time=126.607 ms

64 bytes from 110.242.68.66: seq=4 ttl=47 time=199.377 ms

若网络功能不正常,需在"/etc/resolv.conf"文件添加内容"nameserver 114.114.114.114"。 可以用手机连接上述热点进行上网测试。

### 3.4. 音频接口

请准备一个带麦克风的耳机,连接 HP OUT/MIC IN 接口。

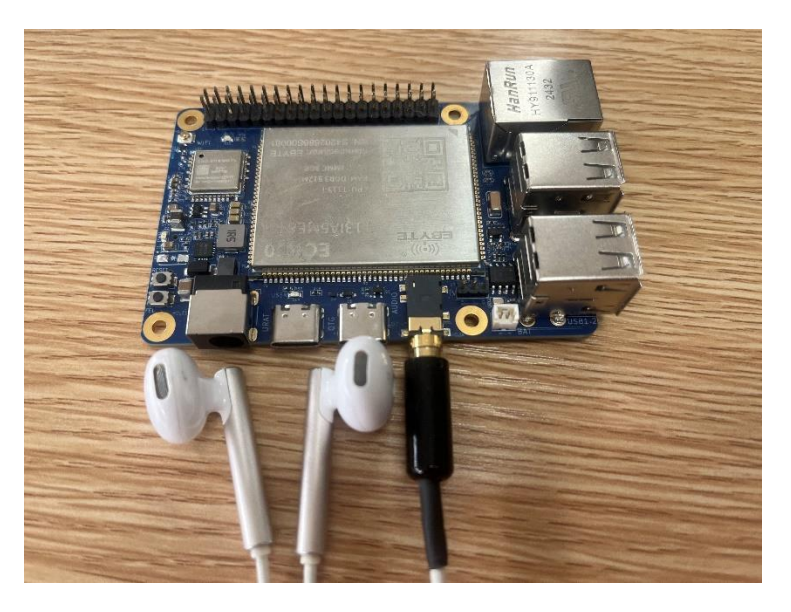

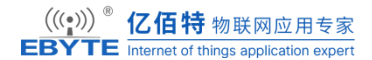

#### 播放

#aplay /etc/test.wav

#### 录音

将 mic\_in\_test.sh 脚本程序拷贝至评估板文件系统,进入评估板文件系统,执行如下命令,使用耳机的麦克风进行录音。按"Ctrl+C"终止录音后,会将录音文件保存为"test.wav"。

tinymix set "ADC1 Input FMINL Switch" 0

tinymix set "ADC1 Input MIC1 Boost Switch" 0

tinymix set "ADC1 Input LINEINL Switch" 0

tinymix set "ADC2 Input FMINR Switch" 0

tinymix set "ADC2 Input MIC2 Boost Switch" 0

tinymix set "ADC2 Input LINEINR Switch" 0

tinymix set "ADC3 Input MIC3 Boost Switch" 1

tinymix set "HpSpeaker Switch" 1

tinymix set "LINEOUT Switch" 0

tinymix set "MIC1 Input Select" 0

tinymix set "MIC2 Input Select" 0

tinymix set "MIC3 Input Select" 0

tinymix set "Headphone Switch" 1

tinymix set "Headphone volume" 7

arecord -Dhw:audiocodec -f S24 LE -r 16000 -vvv test.wav

执行如下命令,耳机将正常播放"test.wav"文件的录音,并且不存在杂音、失真现象,按"Ctrl+C"停止播放。

| $\left(\left(\left(\begin{smallmatrix}\bullet\\ \mathbf{a}\end{smallmatrix}\right)\right)\right)^{\mathbb{R}}$ | <b>亿佰特</b> 物联网应用专家                    |
|----------------------------------------------------------------------------------------------------|---------------------------------------|
| EBYTE                                                                                                    | Internet of things application expert |

| channels : 2                            |       |
|-----------------------------------------|-------|
| rate : 22050                            |       |
| exact rate : 22050 (22050/1)            |       |
| msbits : 16                             |       |
| buffer_size : 11024                     |       |
| period_size : 2756                      |       |
| period_time : 124988                    |       |
| tstamp_mode : NONE                      |       |
| tstamp_type : MONOTONIC                 |       |
| period_step : 1                         |       |
| avail_min : 2756                        |       |
| period_event : 0                        |       |
| start_threshold : 11024                 |       |
| stop_threshold : 11024                  |       |
| silence_threshold: 0                    |       |
| silence_size : 0                        |       |
| boundary : 1444937728                   |       |
| appl_ptr :0                             |       |
| hw_ptr :0                               |       |
| ####################################### | 46%^C |
| Aborted by signal Interrupt             |       |
| ####################################### | 46%   |

T113S4 录音噪声如果非常大的话,需要将 MIC3 gain volume 的数值调整为 0。再重复上面的录音操作。

tinymix set "MIC3 gain volume" 0

# 4. 参考资料

✤ Linux kernel 开源社区:

https://www.kernel.org/

◆ 全志 SDK 模块开发指南

# 5. 修订说明

#### 修订说明表

| 版本   | 修改内容        | 修改时间     | 编制  | 校对  | 审批  |
|------|-------------|----------|-----|-----|-----|
| V1.0 | 初稿          | 24-11-12 | HSL | WYQ | WFX |
| V1.1 | 修改 2.2.3 部分 | 24-11-21 | HSL | WYQ | WFX |
| V1.2 | 添加快速启动内容    | 24-12-17 | HSL | WYQ | WFX |
| V1.3 | 修改若干问题      | 25-3-17  | HSL | WYQ | WFX |
| V1.4 | 添加接线图片和硬件资源 | 25-4-22  | HSL | WYQ | WFX |

6. 关于我们

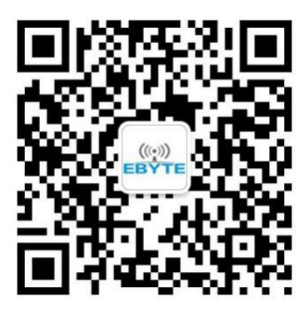

销售热线: 4000-330-990

技术支持: <u>support@cdebyte.com</u> 官方网站: <u>https://www.ebyte.com</u>

公司地址: 四川省成都市高新西区西区大道 199 号 B5 栋

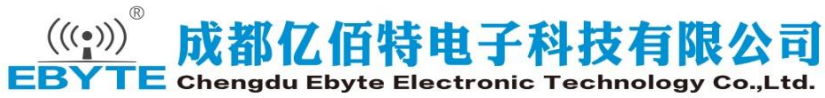